| 1 | I aller |     | 11 |    |
|---|---------|-----|----|----|
|   | ICIT    | ne  | КП | er |
| - | - IYII  | uc. |    |    |

| <u>1</u> İçindeki | <u>iler</u>               | 1 |
|-------------------|---------------------------|---|
| <u>1. SİSTEN</u>  | <u>ME GİRİŞ.</u>          | 2 |
| <u>1.1</u> AN     | NA BAŞVURU EKRANI.        |   |
| 1.1.1             | ACIKLAMA :                | 2 |
| 1.1.2             | Parolami unuttum          |   |
| 1.1.3             | Aktivasyon kodu Gönder    |   |
| 1.1.4             | Yeni üye kaydı            | 4 |
| 1.1.5             | Üye Bilgileri görüntüleme |   |
| 1.2 Pro           | oje basvuru kaydı         | 6 |
|                   |                           |   |

# 1. SİSTEME GİRİŞ.

# **1.1 ANA BAŞVURU EKRANI.**

| T.C. 0                                                                                              | GIDA TARIM VE H                                                                           | IAYVANCILIK BAKANLIĞI                                                                                                    |
|----------------------------------------------------------------------------------------------------|-------------------------------------------------------------------------------------------|----------------------------------------------------------------------------------------------------|
|                                                                                                    | EKONOMİK YATIRIMI<br>YATIRIMCI B                                                          | LARIN DESTEKLENMESİ<br>AŞVURU GİRİŞİ                                                                                                    |
|                                                                                                    | G                                                                                         |                                                                                                    |
| Hibe destekleri online başı<br>bağlantısını tıklayarak 'Yeni Üye<br>girerek başvuru formuna geçiş y | vuru işlemlerini ilk defa giriyorsan<br>Kaydı' yapınız. Daha önce kayıt<br>apabilirsiniz. | ıız ve daha önce Online Başvuru hesabı almışsanız 'Yeni Üye Kaydı'<br>: olmuşsanız T.C Kimlik No/Vergi No ve parola alanlarına bilgileriniz |
| Parolami Unuttum                                                                                    | T.C Kimlik No/Vergi No:                                                                   | 8                                                                                                    |
| S Aktivasyon Kodu Gonder                                                                            | Parola:                                                                                   | <i>P</i>                                                                                                    |
| 🖧 Yeni Üye Kaydı                                                                                    | Hibe Destek Türü:                                                                         | Ekonomik Yatırım                                                                                                    |
|                                                                                                    |                                                                                           |                                                                                                    |
| 🐉 <u>Bilqilerimi Göster</u>                                                                         |                                                                                           | 🕝 Giriş Yap                                                                                                    |

#### Resim 1-1: ONLİNE BAŞVURU EKRANI

#### **1.1.1 AÇIKLAMA :**

Online Proje Başvurusunda bulunmak için, öncelikle sistemde üye kaydı oluşturulması gerekmektedir.

Daha önce üye olmadıysanız, **Resim 1-1** deki 3 numaralı seçenekten "Yeni Üye Kaydı" Menüsüne tıklayarak üye kaydının oluşturulması gerekecektir.

Üyeliğinizi oluşturmuşsanız T.C. Kimlik No/Vergi No girdikten sonra Parolanızı yazıp, **Giriş Yap** butonuna tıklayarak sisteme giriş yapabilirsiniz.

## 1.1.2 Parolamı unuttum

| <ul> <li>Hibe destekleri online başıranı idenderini ile de ferinine</li> <li>bağlantısını tıklayarak 'Yeni Üye girerek başvuru formuna geçiş y</li> <li>C. Kimlik No/Vergi No:</li> <li><u>Parolamı Unuttum</u></li> </ul> |                                                                                                    | un daha inan Online Basu                                                                                              | 1                                                                                                    | ×                              |
|----------------------------------------------------------------------------------------------------|----------------------------------------------------------------------------------------------------|----------------------------------------------------------------------------------------------------|----------------------------------------------------------------------------------------------------|--------------------------------|
| 😞 <u>Parolamı Unuttum</u>                                                                                                    | T.C Kimlik No/Vergi No:<br>Güvenlik Sorusu : 2                                                                                   |                                                                                                    | Güvenlik Sorusunu Getir                                                                                      |                                |
| & Aktivasyon Kodu Gönder                                                                                                    | Güvenlik Sorusu Cevabı                                                                                                    |                                                                                                    |                                                                                                    |                                |
| 🙈 <u>Yeni Üye Kaydı</u>                                                                                                    |                                                                                                    | Posta Gönder 4                                                                                                    |                                                                                                    |                                |
| 🔊 <u>Bilgilerimi Göster</u>                                                                                                    | Talep edilen işlemin yapıl<br>sorusuna cevap vermeniz gerel<br>Güvenlik Sorusu Getir düğmesi<br>cevabınızı yazdıktan sonra Posta | abilmesi için Uye kaydî yaş<br>klidir. T.C Kimlik No/Vergi N<br>ne basarak Güvenlik Sorus<br>Gönder düğmesinesine bas | pilirken seçmiş olduğunuz <u>ç</u><br>lo alanına bilginizi yazdıktar<br>suna ulaşabilirsiniz. Cevap<br>ınız. | jüvenlik<br>n sonra<br>alanına |
|                                                                                                    |                                                                                                    |                                                                                                    |                                                                                                    |                                |

#### Resim 1-2

Unutulan parola için yapılacak işlem, T.C. kimlik numaranızı girdikten sonra. Daha önce belirlemiş olduğunuz güvenlik sorusuna cevap vermeniz halinde, sistemde kayıtlı bulunan e-postanıza yeni bir parola gönderilecektir.

Bu işlemler için, Resim 1-2 de sırasıyla işlemleri takip ediniz.

- 1- Doğru T.C numaranızı yazıp sonra "Güvenlik Sorusu Getir" butonuna basınız.
- 2- Daha önce belirlemiş olduğunuz Güvenlik sorunuz gelecektir.
- 3- Güvenlik sorunuza daha önce belirlediğiniz cevap veriniz.
- 4- Posta Gönder butonuna tıklayın.
- 1.1.3 Aktivasyon kodu Gönder.

| Hibs dasteldari aplina base       |                                                                                                    |                                                                                                    |
|-----------------------------------|----------------------------------------------------------------------------------------------------|----------------------------------------------------------------------------------------------------|
| bağlantısını tıklayarak 'Yeni Üye | Aktivasyon Kodu Gönder                                                                                                    |                                                                                                    |
| girerek başvuru formuna geçiş y   | T.C Kimlik No/Vergi No:                                                                                                    | Gūvenlik Sorusunu Getir                                                                                                    |
| <u>Parolami Unuttum</u>           | Güvenlik Sorusu : 2                                                                                                    |                                                                                                    |
| & Aktivasyon Kodu Gönder          | Güvenlik Sorusu Cevab                                                                                                    |                                                                                                    |
| 🐣 Yeni Üye Kaydı                  |                                                                                                    | Posta Gönder 4                                                                                                    |
| Bilgilerimi Göster                | Talep edilen işlemin yapıl.<br>sorusuna cevap vermeniz gerel<br>Güvenlik Sorusu Getir düğmesi<br>cevabınızı yazdıktan sonra Posta | abilmesi için Üye kaydı yapılırken seçmiş olduğunuz güvenlik<br>klidir. T.C Kimlik No/Vergi No alanına bilginizi yazdıktan sonra<br>ne basarak Güvenlik Sorusuna ulaşabilirsiniz. Cevap alanına<br>Gönder düğmesinesine basınız. |

#### Resim 1-3

Yeni Üyelik kaydı yapmanıza rağmen e-posta hesabınıza aktivasyon kodu gelmediği durumlarda yeni aktivasyon kodu gönder işlemi yapılır.

### 1.1.4 Yeni üye kaydı

|                                                              | YATIRIMCI BASVURU GİRİSİ                                       |                                      |
|--------------------------------------------------------------|----------------------------------------------------------------|--------------------------------------|
|                                                              | Üye Bilgileri X                                                |                                      |
|                                                              | T.C Kimlik No/Vergi No: U                                      |                                      |
|                                                              | e-posta Adresi:                                                |                                      |
|                                                              | e-posta Adresi (Tekrar):                                       |                                      |
| <ul> <li>Hibe destek</li> <li>bağlantısını tıklay</li> </ul> | Parola: 4 0%                                                   | eni Üye Kaydı'<br>rına bilgilerinizi |
| girerek başvuru t                                            | Parola (Tekrar):                                               |                                      |
| 🔊 <u>Parolami Uni</u>                                        | Güvenlik Sorusu: 5                                             |                                      |
| & Aktivasyon I                                               | Güvenlik Sorusu Cevabi                                         |                                      |
| a Yeni Üye Ka                                                | Güvenlik Kodu: 7 5EZ8 & Kodu Yenile                            |                                      |
| 🐉 <u>Bilqilerimi Gö</u>                                      | Üyelik Koşulları: Üyelik Koşullarını okudum ve kabul ediyorum. |                                      |
|                                                              | 8                                                              |                                      |
|                                                              |                                                                |                                      |
|                                                              |                                                                | mi sont with                         |
|                                                              | Kaydet                                                         |                                      |

Resim 1-4

 Online Proje Başvurusunda bulunmak için, öncelikle sisteme üye olunması gereklidir. Üye kaydı için gerçek kişiler için T.C. Kimlik No, tüzel kişiler için vergi numarası girilmelidir. Bir sonraki alana geçerken sistem otomatik olarak girilen bilgiye göre, MERNİS VEYA MALİYE VERİ TABANLARINDAN gerekli sorgulama yaparak, form üzerinde otomatik olarak gerçek kişiler için ad ve soyadı, tüzel kişiler için ünvan bilgisini getirecektir.

- 2- Geçerli bir e-posta adresi giriniz, sistemle ilgili tüm işlemlerde belirlediğiniz e-posta adresiniz geçerli olacağını unutmayınız.
- 3- Parola oluşturun.
- 4- Parola belirlerken, 4 numaralı bölümde parolametre bulunmaktadır. Oluşturacağınız parola parolametre'de %25 ve üzeri kabul etmektedir. Oluşturacağınız parolada rakam, harf (büyük veya küçük duyarlıklı) olmasına dikkat ediniz.
- 5- Sistem tarafından oluşturulan hazır güvenlik sorularından herhangi birini seçin.
- 6- Seçtiğiniz güvenlik sorusuna cevabınızı yazın.
- 7- Güvenlik kodunu girin.
- 8- Üyelik Koşullarını Kabul ediyorum seçeneğini işaretleyin.
- 9- Kaydet butonuna tıklayın.

E-posta hesabınıza sistem tarafından aktivasyon link gönderilecektir. E-posta hesabınıza girerek aktivasyon linkini tıklayın. Sisteme yönlendirileceksiniz. Aktivasyonun tamamlandığı mesajı alacaksınız.

### 1.1.5 Üye Bilgileri görüntüleme

| Hibe destekleri online başı musialanlarını illi dağı çirinanan daba ilan Ooline Donum karaka elemene Mari Üre<br><b>Üyelik Bilgilerim</b> |                                                                                                    | LC HARDWICH AND                                                                                                    |
|----------------------------------------------------------------------------------------------------|----------------------------------------------------------------------------------------------------|----------------------------------------------------------------------------------------------------|
| bağlantısını tıklayarak 'Yeni Üye                                                                                                    | Üyelik Bilgilerim                                                                                                    | ×                                                                                                    |
| girerek başvuru formuna geçiş y                                                                                                    | T.C Kimlik No/Vergi No:                                                                                                    | Güvenlik Sorusunu Getir                                                                                                    |
| <u>Parolamı Unuttum</u>                                                                                                    | Güvenlik Sorusu :                                                                                                    |                                                                                                    |
| 🔗 Aktivasyon Kodu Gönder                                                                                                    | Güvenlik Sorusu Cevabı:                                                                                                    |                                                                                                    |
| 🙈 <u>Yeni Üye Kaydı</u>                                                                                                    |                                                                                                    | 🖃 Üyelik Bilgilerimi Göster 3                                                                                                    |
| 🔊 Bilqilerimi Göster                                                                                                    | Talep edilen işlemin yapılı<br>sorusuna cevap vermeniz gerel<br>Güvenlik Sorusu Getir düğmesi<br>cevabınızı yazdıktan sonra Posta | abilmesi için Üye kaydı yapılırken seçmiş olduğunuz güvenlik<br>klidir. T.C Kimlik No/Vergi No alanına bilginizi yazdıktan sonra<br>ne basarak Güvenlik Sorusuna ulaşabilirsiniz. Cevap alanına<br>ı Gönder düğmesinesine basınız. |
|                                                                                                    |                                                                                                    |                                                                                                    |

Resim 1-5

1- T.C. numaranız veya Vergi Numaranızı yazıp sonra "Güvenlik Sorusu Getir" butonuna tıklayınız.

- 2- Daha önce belirlemiş olduğunuz Güvenlik sorunuz gelecektir. Güvenlik sorunuza daha önce belirlediğiniz cevap veriniz
- 3- Üyelik Bilgilerimi Göster Butonuna tıkladığınızda, üyelik bilgileriniz ekranda gözükecektir.

| <b>(</b> ]         |                    | rrojenirrieder       | Projenin oygu       | TaaiiyeueiiiTD    | Metodoloji   | Su 🌩   |
|--------------------|--------------------|----------------------|---------------------|-------------------|--------------|--------|
| 🔚 Kaydet 🛛 🔓 Yatır | ım Özeti 🔂 Başvuru | Belgelerini Ekle 💿 B | aşvuru Formu Yazdır | · 3 · · ·         |              | 🔞 Kapa |
| Başvuru No:        | 06.2.HÜİ.07.       | 00042 - Online       |                     |                   | $\mathbf{N}$ |        |
| Yatırım Me:        | ANKARA             | ▼ ETİMESGUT          | MERK                | EZ 💙              | $\mathbf{A}$ |        |
|                    | İl                 | İlçe                 | Кöy                 |                   |              |        |
|                    | Mevki/Adres        |                      |                     |                   |              | 6      |
|                    |                    |                      |                     |                   |              |        |
|                    | Pafta No           | Ada No               | Parsel No           |                   | ¥            |        |
| Başvuru Sahibi:    | GERÇEK KİŞİ        | 4                    |                     |                   | 6            |        |
|                    | Hukuki Statü       | T.C Kimlik Nu        | imarasi             |                   | -            |        |
|                    |                    | <u>\</u>             | CEMINE              | 1010212770        |              |        |
|                    | Adi                | Soyadı               | Baba Adi            | Dogum Tarihi      |              |        |
|                    | Adres              |                      | ,,                  |                   |              |        |
| letişim Bilgileri: |                    |                      |                     |                   |              |        |
|                    | Cep Telefonu       | Faks                 | E-posta             |                   |              |        |
| Proje Bilgileri:   | DENEME             |                      |                     |                   |              |        |
|                    | Adı                |                      |                     |                   |              |        |
|                    | TEKNOLOJİK Y       | ENİLEME VEYA 🎽       | Avan 👻              | 400.000,00        |              |        |
|                    | Yatırım Niteliği   |                      | Proje Niteliĝi      | Proje Toplam Tuta | r            |        |
|                    | Hayvansal Ürür     | n iş 🎽 🛛 Arıcılık    | ▼ 0                 |                   |              |        |

# 1.2 Proje başvuru kaydı

#### Resim 1-6

Formda yer alan alanlara başvuru yapılacak proje bilgilerini giriniz. Resim 1-6 da yer alan kırmızı rakamların açıklamaları aşağıda sıralanmıştır.

- 1- Projeyle ilgili Yatırım Özeti Bilgilerini giriniz.
- 2- Projeyi Destekleyen belgeleri PDF formatında yükleyiniz.
- 3- Kayıt tamamlandığın da Başvuru formu çıktısını alınız.
- 4- Toplam proje maliyeti ile Hibeye Esas Tutar üzerinde değişiklikler yapabilirsiniz.
- 5- Başvuru formunda yer alan tüm başlıklar sistem üzerinde sekmeler halinde sıralanmıştır. Eksiksiz tamamlayınız.
- 6- Başvuru formu sekmelerine kısa yol erişim tuşu

| Ekonomik Yatırım Başvuru Formu                   |               |               | ×                          |   |
|--------------------------------------------------|---------------|---------------|----------------------------|---|
| 🖹 Kaydet 🚹 vatır                                 | ım özeti form | u.            | 🔕 Kapat                    |   |
| Proje Yatırım Tutarları:                         | 150,0000      | 100,0000      | 50,0000                    |   |
| Tam Kapasitede İşletme Geliri:                   | 100,0000      | Sadic Yacinin | işletme sermayesi Yatırımı |   |
| Tam Kapasitede İşletme Gideri:                   | 0,0000        |               |                            |   |
| Tam Kapasitede Brüt Nakit Akım:                  | 0,0000        |               |                            |   |
| İç Karlılık Oranı:                               | 0,0000        |               |                            |   |
| Fayda/Masraf Oranı:                              | 0,0000        |               |                            |   |
| Yatırımın Geri Dönüş Süresi (Yıl):               | 2013          |               |                            |   |
| Yıllık Brüt Katma Değer:                         | 0,0000        |               |                            |   |
| Yıllık Net Katma Değer:                          | 0,0000        |               |                            |   |
| Başa Baş Noktası (%):                            | 0,0000        |               |                            |   |
| Yatırımın Başlama Tarihi:                        | 24.09.2013    |               |                            |   |
| Yatırımın Tamamlanma Tarihi:                     | 25.09.2013    |               |                            |   |
| Mevcut Tesis Kapasitesi (Ton/Yil):               | 0,0000        |               |                            |   |
| Proje ile Sağlanacak Kapasite (Ton/Yıl):         | 0,0000        |               |                            |   |
| Proje Sonrası Oluşacak Kapasite (Ton/Yıl):       | 0,0000        |               |                            | 1 |
| Mevcut Tesisin İstihdam Sayısı (Kişi/Yıl):       | 0,0000        |               |                            |   |
| Proje ile Sağlanacak İstihdam Sayısı (Kişi/Yıl): | 0,0000        |               |                            |   |
| Proje Sonrası İstihdam Sayısı (Kişi/Yıl):        | 0,0000        |               |                            |   |

| konomik Yatırım I | Başvuru Foi | mu                              |                |                             |                |             | ×   |
|-------------------|-------------|---------------------------------|----------------|-----------------------------|----------------|-------------|-----|
| 👆 Dosyaları Sunuc | uya Gönder  |                                 |                |                             |                | 🔞 Ka        | pat |
|                   | Belge Adı   |                                 |                | Durumu                      |                |             |     |
| 1 Dosya Ekle      |             |                                 |                | Yüklenmedi                  | 🗋 Dosya Göster | 🔁 Dosya Sil |     |
|                   |             |                                 |                |                             |                |             |     |
|                   |             |                                 |                |                             |                |             |     |
|                   |             |                                 |                |                             |                |             |     |
|                   |             |                                 |                |                             |                |             |     |
|                   |             | 2 belge ekl                     | leme           |                             |                |             |     |
|                   |             |                                 |                |                             |                |             |     |
|                   |             |                                 |                |                             |                |             |     |
|                   |             |                                 |                |                             |                |             |     |
|                   |             |                                 |                |                             |                |             |     |
|                   |             |                                 |                |                             |                |             |     |
|                   |             |                                 |                |                             |                |             |     |
| 💡 Başvuru belg    | elerini ekl | edikten sonra sunucuya <u>o</u> | göndermek içir | n <mark>Dosyaları Su</mark> | nucuya Gönder  | düğmesine   |     |
| asın.             |             |                                 |                |                             |                |             |     |
|                   | Vers        | Alle IZ                         | ÷.             | states come                 |                |             |     |

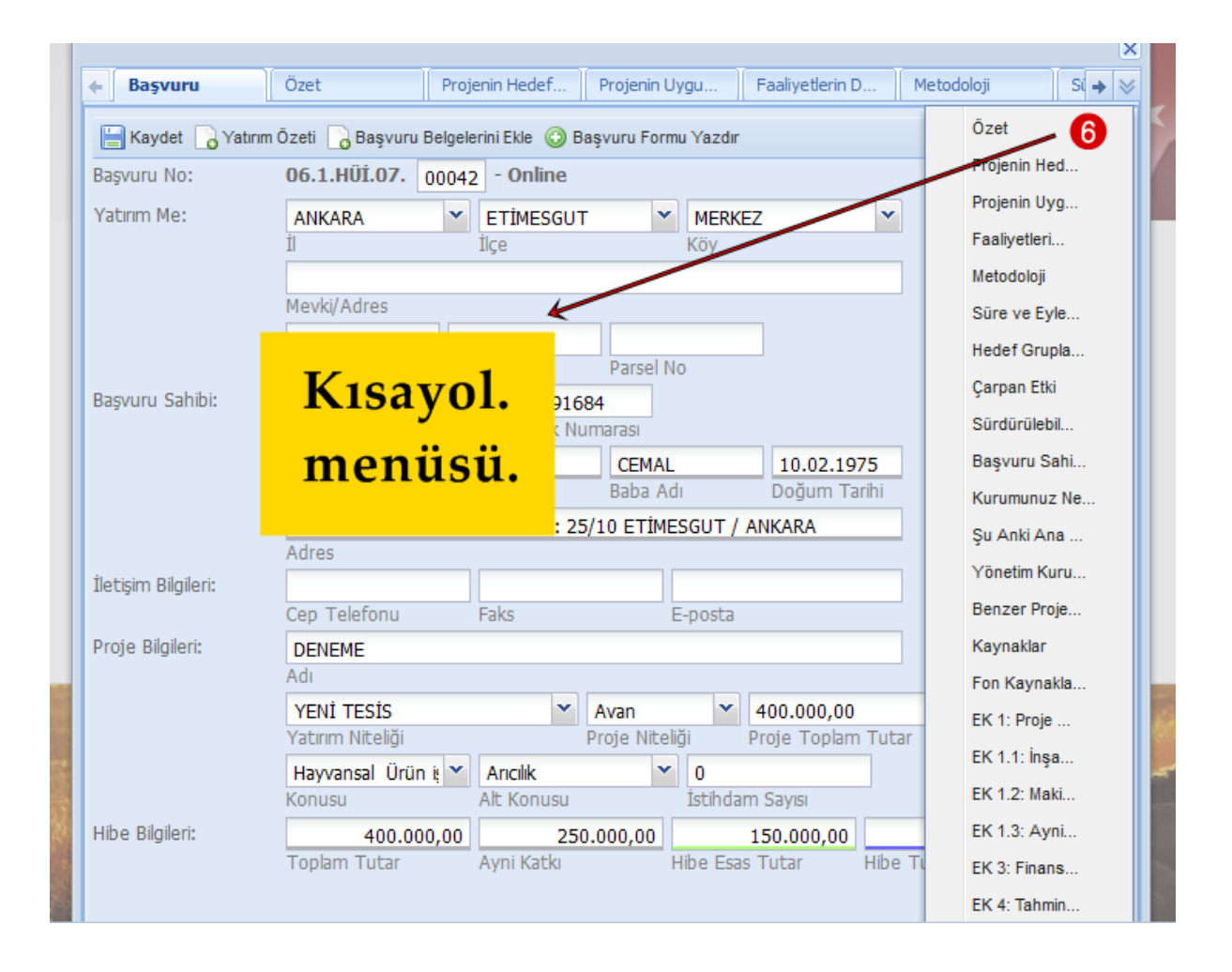